## Add Users to the GMFS Client Portal

In order for other users to gain access to the Client Portal, the manager must create a contact record for each user. (Note: For your convenience during our transition all known users have already been added)

## To Create a Contact Record:

- Click your user name in the top right corner, and then select Manage Account.
- Click the Company Account tab.
- Scroll to the Company Contacts section, and then click Add Contact to add a new user who will be able to use the Client Portal.

| Company Contacts |           |         |                |       |  |              |          |             |   |   |
|------------------|-----------|---------|----------------|-------|--|--------------|----------|-------------|---|---|
|                  |           |         |                |       |  |              |          | Add Contact | X | Ē |
| First Name       | Last Name | Address | Business Phone | Email |  | Login Status | Personas |             |   |   |
|                  |           |         |                |       |  |              |          |             |   | * |

- Enter the required information for the user. Required fields are marked with a red asterisk.\*. Please make sure to add licensing info for each LO user, licensing will be verified upon loan submission.
  - Click **Choose** to select the organization field, and then select the organization entry and click **Save**. The Organization field enables you to assign a user to a particular branch within your organization, if applicable.
  - The Persona field enables you to select an available persona to assign to the TPO Contact. Click Add Persona to select the persona for the TPO contact, and then select one or more personas. Note that every file requires an assigned Loan Officer and Processor, so if your Loan Officers process their own files, you should give them both personas.
  - Viewing and Editing permissions can also be assigned by user, regardless of persona.

| Create New Contact    | ×                                                |
|-----------------------|--------------------------------------------------|
|                       |                                                  |
| * Email Address       |                                                  |
| * First Name          |                                                  |
| Middle Name           |                                                  |
| *Last Name            |                                                  |
| Login Status          | Enabled                                          |
| NMLS ID               |                                                  |
| Social Security #     | ***-***                                          |
| * Organization        | Choose                                           |
| 1                     | Use Company Address                              |
| Address               |                                                  |
| City                  |                                                  |
| "State                | Select -                                         |
| Zip                   | -                                                |
| Business Phone        | Ext.                                             |
| Business Fax          | Ext.                                             |
| Cell Phone            |                                                  |
| * Personas            | Add Persona                                      |
|                       | View access to team's loans<br>Edit team's loans |
| Assigned AE           | Ryan Otto                                        |
| B Record Last Updated | 6/20/18 11:10:39                                 |
|                       |                                                  |
|                       | Cancel Save                                      |

- When finished, click the Save button.
- The user will receive an email (shown on pg. 6) with link to the Client Portal, along with a log in name (their email address) and a temporary password. Requests to add a new Company or new branch of existing company must be made to your District Director.

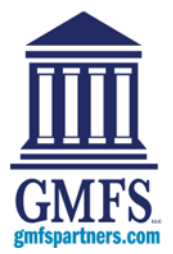